## TA Triumph-Adler – Utax

Zählerstandsabfrage

## P-C3570DN / CLP 4635 - CLP 3635

1) Die Taste [Menü] drücken, um das Druckermenü zu öffnen.

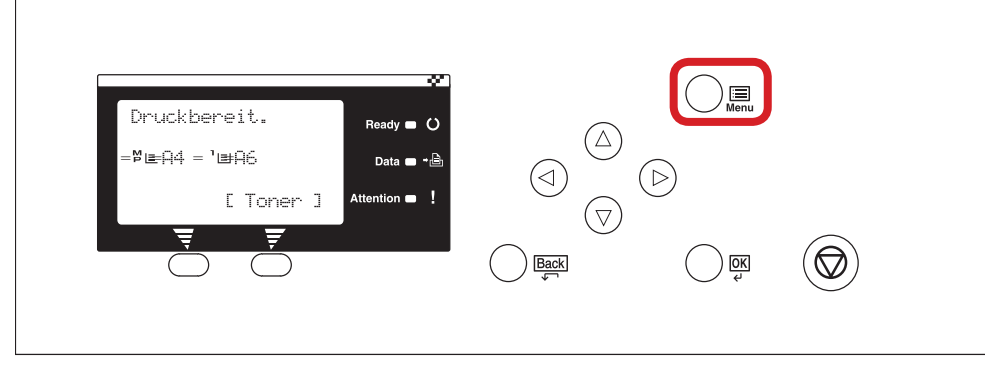

## a Anzeigen des Zählerstands:

2a) Mit der Taste [*Rauf*] oder [*Runter*] den Menüpunkt "*Zähler*" auswählen und dann [*OK*] drücken.

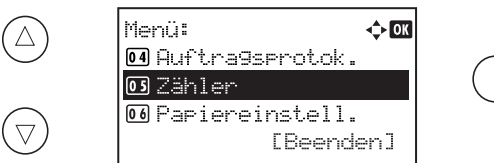

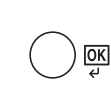

## b Ausdrucken des Zählerstands:

- 2b) Mit der Taste [*Rauf*] oder [*Runter*] dem Menüpunkt "*Bericht drucken*" auswählen und mit [*OK*] bestätigen.
- **3b)** Den Menüpunkt *"Statusseite"* auswählen, *[OK]* drücken und Ausdruck mit *[Ja]* bestätigen.

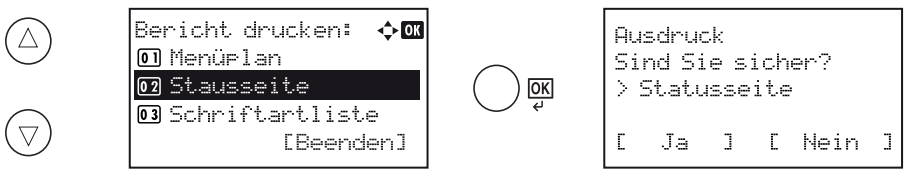

4b) Der Zählerstand (Page Count) wird unter dem Abschnitt "Zähler" aufgeführt.

| tatueco                        | ito   |                 |       |  |  |  |
|--------------------------------|-------|-----------------|-------|--|--|--|
| าเลเนออย                       | ne    |                 |       |  |  |  |
| rinter                         |       |                 |       |  |  |  |
|                                |       |                 |       |  |  |  |
|                                |       |                 |       |  |  |  |
| mware version ==               |       |                 |       |  |  |  |
|                                |       |                 |       |  |  |  |
|                                |       |                 |       |  |  |  |
| Papiereinstellungen            |       | Schnittstellens | nerre |  |  |  |
| - upiereniotenungen            |       |                 |       |  |  |  |
|                                |       |                 |       |  |  |  |
|                                |       |                 |       |  |  |  |
| Gruppeneinstellun              | aen . |                 |       |  |  |  |
|                                | ,     | Speicher        |       |  |  |  |
|                                |       |                 |       |  |  |  |
|                                |       |                 |       |  |  |  |
|                                |       |                 |       |  |  |  |
|                                |       |                 |       |  |  |  |
| Developing tellumon            |       |                 |       |  |  |  |
| Druckeinstellunger             |       |                 |       |  |  |  |
|                                |       | Faculatia a     |       |  |  |  |
|                                |       | Emulation       |       |  |  |  |
| Allgemeine Geräteeinstellungen |       |                 |       |  |  |  |
|                                |       |                 |       |  |  |  |
|                                |       |                 |       |  |  |  |
|                                |       |                 |       |  |  |  |
| Optionsstatus                  |       |                 |       |  |  |  |
|                                |       |                 |       |  |  |  |
|                                |       | Zähler          |       |  |  |  |
|                                |       |                 |       |  |  |  |
|                                |       |                 |       |  |  |  |
|                                |       |                 |       |  |  |  |
| Notzwork                       |       |                 |       |  |  |  |
| NELZWEIK                       |       |                 |       |  |  |  |
|                                |       |                 |       |  |  |  |
|                                |       |                 |       |  |  |  |
|                                |       |                 |       |  |  |  |
|                                |       |                 |       |  |  |  |
|                                |       |                 |       |  |  |  |
|                                |       |                 |       |  |  |  |
|                                |       | Toporanzoigon   |       |  |  |  |
|                                |       | roneranzeigen   |       |  |  |  |
|                                |       |                 | -     |  |  |  |
|                                |       |                 |       |  |  |  |
|                                |       |                 |       |  |  |  |

**3a)** Den Menüpunkt *"Gesamt"* auswählen und Taste *[OK]* drücken, um den Gesamtzählerstand anzuzeigen.

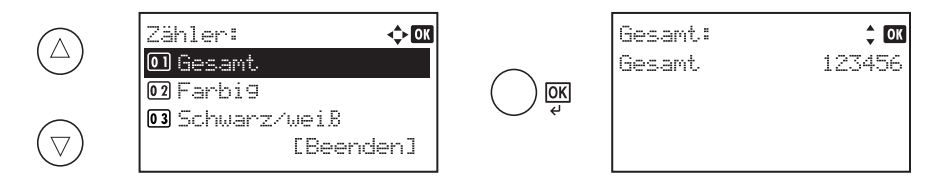

4a) Zum Verlassen wieder die Taste [Menü] drücken.